アズビル株式会社

# MODBUS SIO マスタドライバ

| 1 | システム構成          |   |
|---|-----------------|---|
| 2 | 接続機器の選択         | 7 |
| 3 | 通信設定例           | 8 |
| 4 | 設定項目            |   |
| 5 | 結線図             |   |
| 6 | 使用可能デバイス        |   |
| 7 | デバイスコードとアドレスコード |   |
| 8 | エラーメッセージ        |   |

#### はじめに

本書は表示器と接続機器(対象 PLC)を接続する方法について説明します。 本書では接続方法を以下の順に説明します。

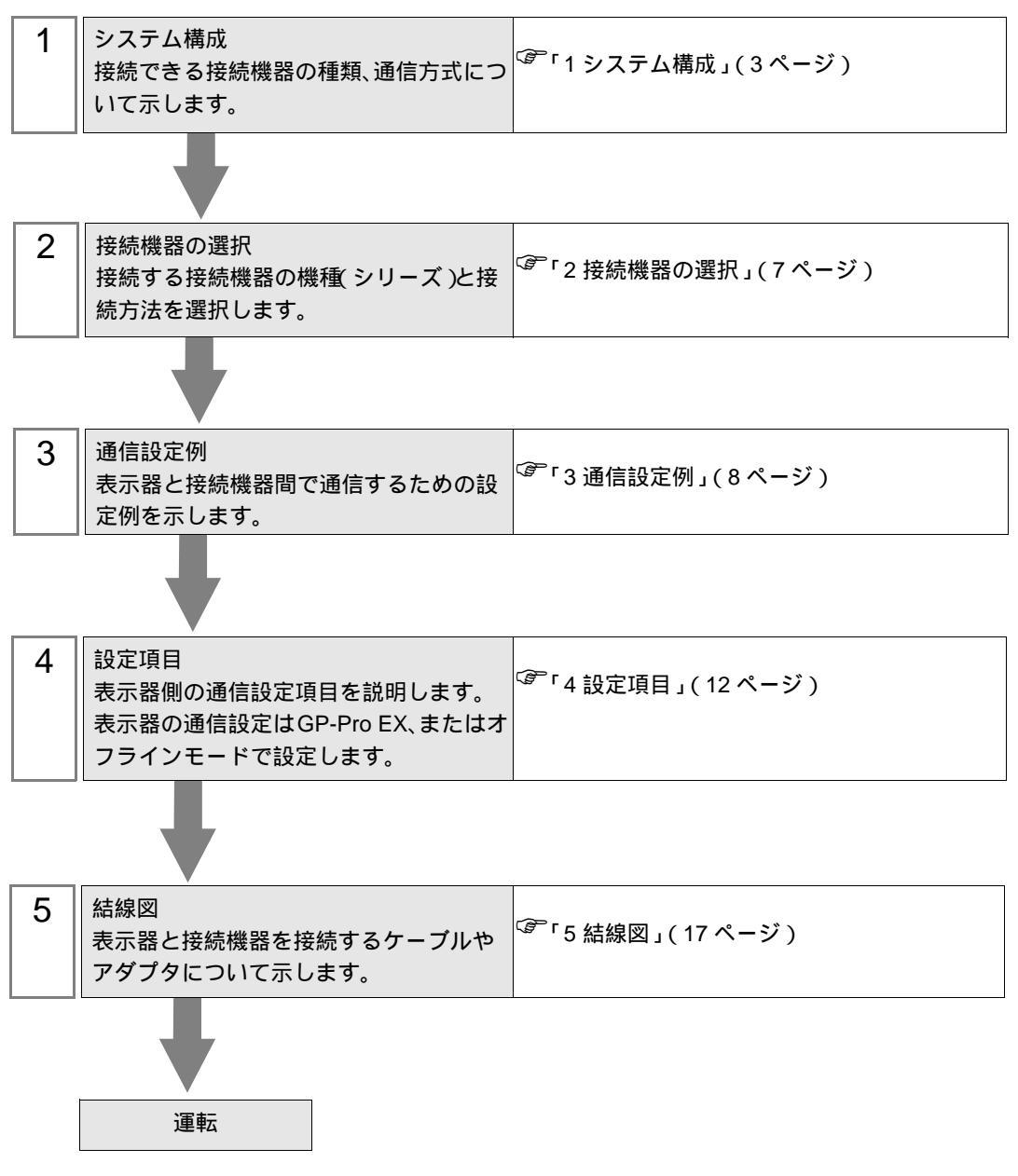

## 1 システム構成

表示器と MODBUS 通信に対応した接続機器を接続する場合のシステム構成を示します。

| シリーズ    | CPU                                        | リンク I/F                      | 通信方式                   | 設定例              | 結線図               |
|---------|--------------------------------------------|------------------------------|------------------------|------------------|-------------------|
|         | NX-D1500000<br>NX-D2500000<br>NX-D35000000 | ベース上の RS-485 通信<br>端子        | RS-422/485<br>( 2 線式 ) | 設定例 1<br>(8ページ)  | 結線図 1<br>(17 ページ) |
| NX シリーズ |                                            | NX-CB1ロロロロ 上の<br>RS-485 通信端子 | RS-422/485<br>( 2 線式 ) | 設定例 1<br>(8ページ)  | 結線図 1<br>(17 ページ) |
|         |                                            | CMC10L 上の RS-232 接<br>続用コネクタ | RS-232C                | 設定例 2<br>(10ページ) | 結線図 2<br>(29ページ)  |

#### 接続構成

1:1 接続

直接接続

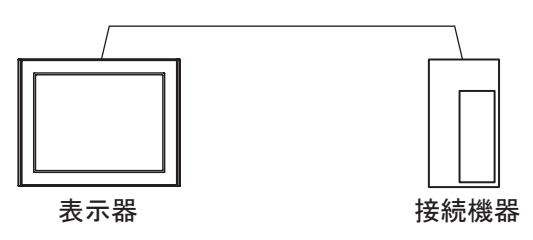

• CMC10L 使用

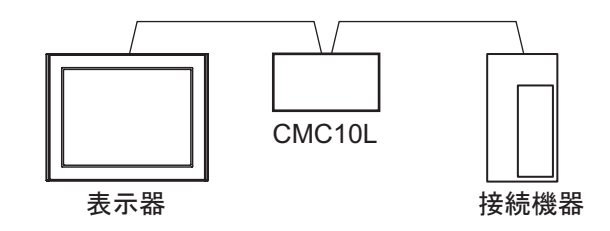

1:n 接続

1ポート使用

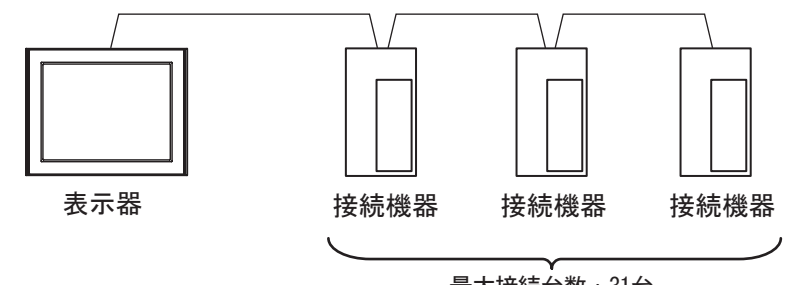

最大接続台数:31台

1ポート使用(接続機器を連結する場合)

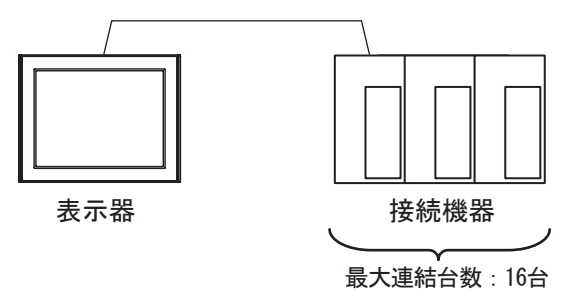

• 1ポート使用 (CMC10L を使用する場合)

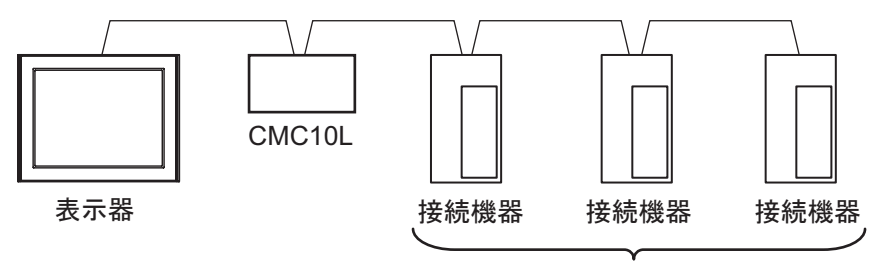

最大連結台数:31台

2 ポート以上使用

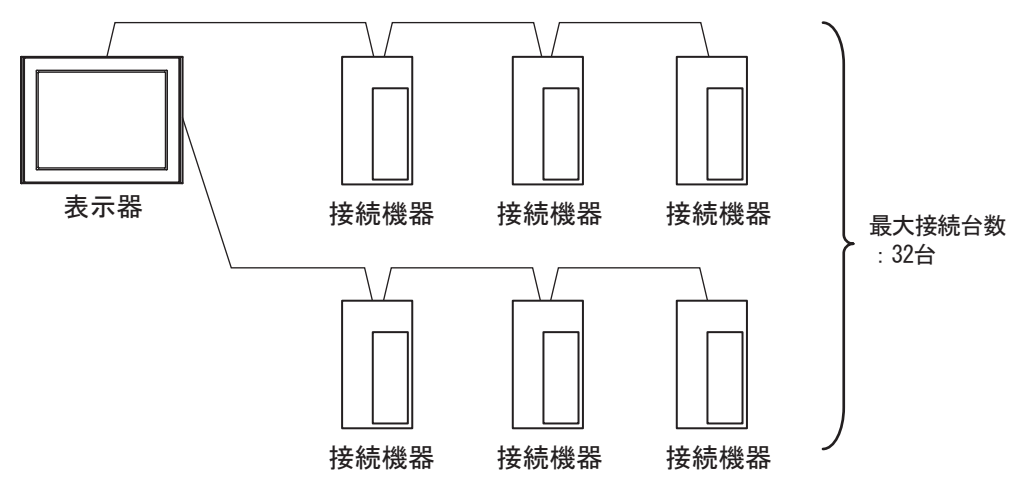

IPC の COM ポートについて

接続機器と IPC を接続する場合、使用できる COM ポートはシリーズと通信方式によって異なります。 詳細は IPC のマニュアルを参照してください。

使用可能ポート

| ミノリー ブ                                    | 使用可能ポート                                                               |                                |                                |  |
|-------------------------------------------|-----------------------------------------------------------------------|--------------------------------|--------------------------------|--|
| 99-X                                      | RS-232C                                                               | RS-422/485(4 線式 )              | RS-422/485(2 線式 )              |  |
| PS-2000B                                  | COM1 <sup>1</sup> , COM2,<br>COM3 <sup>1</sup> , COM4                 | -                              | -                              |  |
| PS-3450A、PS-3451A、<br>PS3000-BA、PS3001-BD | COM1, COM2 <sup>1</sup> <sup>2</sup>                                  | COM2 <sup>1</sup> <sup>2</sup> | COM2 <sup>1</sup> <sup>2</sup> |  |
| PS-3650A(T41 機種 )、<br>PS-3651A(T41 機種 )   | COM1 <sup>1</sup>                                                     | -                              | -                              |  |
| PS-3650A(T42 機種 )、<br>PS-3651A(T42 機種 )   | COM1 <sup>1</sup> <sup>2</sup> , COM2                                 | COM1 <sup>1</sup> <sup>2</sup> | COM1 <sup>1</sup> <sup>2</sup> |  |
| PS-3700A (Pentium®4-M)<br>PS-3710A        | COM1 <sup>1</sup> COM2 <sup>1</sup><br>COM3 <sup>2</sup> COM4         | COM3 <sup>2</sup>              | COM3 <sup>2</sup>              |  |
| PS-3711A                                  | COM1 <sup>1</sup> , COM2 <sup>2</sup>                                 | COM2 <sup>2</sup>              | COM2 <sup>2</sup>              |  |
| PS4000 <sup>3</sup>                       | COM1、COM2                                                             | -                              | -                              |  |
| PL3000                                    | COM1 <sup>1</sup> <sup>2</sup> ,<br>COM2 <sup>1</sup> , COM3,<br>COM4 | COM1 <sup>1</sup> <sup>2</sup> | COM1 <sup>1</sup> <sup>2</sup> |  |

1 RI/5V を切替えることができます。IPC の切替えスイッチで切替えてください。

2 通信方式をディップスイッチで設定する必要があります。使用する通信方式に合わせて、以下のように設定してください。

3 拡張スロットに搭載した COM ポートと接続機器を通信させる場合、通信方式は RS-232C の みサポートします。ただし、COM ポートの仕様上、ER(DTR/CTS) 制御はできません。 接続機器との接続には自作ケーブルを使用し、ピン番号 1、4、6、9 には何も接続しないで ください。ピン配列は IPC のマニュアルを参照してください。

ディップスイッチの設定:RS-232C

| ディップスイッチ | 設定値              | 設定内容                          |  |
|----------|------------------|-------------------------------|--|
| 1        | OFF <sup>1</sup> | 予約(常時 OFF)                    |  |
| 2        | OFF              | · 通信士式・PS 222C                |  |
| 3        | OFF              | 也信力式 · K3-232C                |  |
| 4        | OFF              | SD(TXD)の出力モード:常に出力            |  |
| 5        | OFF              | SD(TXD) への終端抵抗挿入 (220Ω):なし    |  |
| 6        | OFF              | RD(RXD) への終端抵抗挿入 (220Ω):なし    |  |
| 7        | OFF              | SDA(TXA) と RDA(RXA) の短絡:しない   |  |
| 8        | OFF              | SDB(TXB)とRDB(RXB)の短絡:しない      |  |
| 9        | OFF              |                               |  |
| 10       | OFF              | (2)((13) 日勤(1))()() 「」・ ((ス)) |  |

1 PS-3450A、PS-3451A、PS3000-BA、PS3001-BD を使用する場合のみ設定値を ON にする 必要があります。 ディップスイッチの設定:RS-422/485(4線式)

| ディップスイッチ | 設定値 | 設定内容                        |  |
|----------|-----|-----------------------------|--|
| 1        | OFF | 予約(常時 OFF)                  |  |
| 2        | ON  | 通信士式・DS 422/495             |  |
| 3        | ON  | 地后力式, KS-422/483            |  |
| 4        | OFF | SD(TXD)の出力モード:常に出力          |  |
| 5        | OFF | SD(TXD) への終端抵抗挿入 (220Ω):なし  |  |
| 6        | OFF | RD(RXD) への終端抵抗挿入 (220Ω):なし  |  |
| 7        | OFF | SDA(TXA) と RDA(RXA) の短絡:しない |  |
| 8        | OFF | SDB(TXB)とRDB(RXB)の短絡:しない    |  |
| 9        | OFF | Dg(刀工名) 白動生物工 ド・毎           |  |
| 10       | OFF |                             |  |

ディップスイッチの設定:RS-422/485(2線式)

| ディップスイッチ | 設定値 | 設定内容                       |  |
|----------|-----|----------------------------|--|
| 1        | OFF | 予約(常時 OFF)                 |  |
| 2        | ON  | 通信士士・155 400/495           |  |
| 3        | ON  | 地后刀式. KS-422/483           |  |
| 4        | OFF | SD(TXD)の出力モード:常に出力         |  |
| 5        | OFF | SD(TXD) への終端抵抗挿入 (220Ω):なし |  |
| 6        | OFF | RD(RXD) への終端抵抗挿入 (220Ω):なし |  |
| 7        | ON  | SDA(TXA) と RDA(RXA) の短絡:する |  |
| 8        | ON  | SDB(TXB)とRDB(RXB)の短絡:する    |  |
| 9        | ON  | DS/DTS) 白動制御工 ピ・右効         |  |
| 10       | ON  |                            |  |

## 2 接続機器の選択

表示器と接続する接続機器を選択します。

| ≦ようこそ GP-Pro EX へ | 一接続機器設定     | · · · · · · · · · · · · · · · · · · · | ×             |
|-------------------|-------------|---------------------------------------|---------------|
| GP-Pro            | 接続機器数       | ~~~<br>t 1 🖃 🏢                        |               |
|                   |             | 接続機器1                                 |               |
| $X \rightarrow X$ | メーカー        | アズビル(株)                               | -             |
|                   | シリーズ        | MODBUS SIO マスタ                        | <b>-</b>      |
|                   | <b>₩</b> -ト |                                       | -             |
|                   |             | <u>この接続機器のマニュアルを見る</u><br>見たたまた技術課題   |               |
|                   | T           | 取江区つた接続機構                             |               |
|                   | D システムエリ:   | エリアを使用する 機器接続マニ                       | ב <u>אוקר</u> |
|                   |             |                                       |               |
|                   |             |                                       |               |
|                   |             |                                       |               |
|                   |             |                                       |               |
|                   |             |                                       |               |
|                   | 戻           | 戻る(日) 通信設定 ロジック画面作成 ベース画面作成 キャ        | シセル           |

| 設定項目             | 設定内容                                                                                                    |
|------------------|----------------------------------------------------------------------------------------------------|
| 接続機器数            | 設定するシリーズ数を「1~4」で入力します。                                                                                                    |
| メーカー             | 接続する接続機器のメーカーを選択します。「アズビル(株)」を選択します。                                                                                                    |
| シリーズ             | 接続する接続機器の機種(シリーズ)と接続方法を選択します。「MODBUS SIO<br>マスタ」を選択します。<br>「MODBUS SIO マスタ」で接続できる接続機器はシステム構成で確認してください。<br><sup>CGP</sup> 「1システム構成」(3ページ) |
| ポート              | 接続機器と接続する表示器のポートを選択します。                                                                                                    |
| システムエリアを使用<br>する | 本ドライバでは使用できません。                                                                                                    |

## 3 通信設定例

(株) デジタルが推奨する表示器と接続機器の通信設定例を示します。

3.1 設定例1

GP-Pro EX の設定

通信設定

設定画面を表示するには、[プロジェクト]メニューの[システム設定]-[接続機器設定]をクリック します。

| 接続機器1                                                                                                    |             |
|----------------------------------------------------------------------------------------------------|-------------|
| 概要                                                                                                    | 接続機器変更      |
| メーカー アズビル(株) シリーズ MODBUS SIO マスタ                                                                                                    | ポート COM1    |
| 文字列データモード 2 変更                                                                                                    |             |
| 通信設定                                                                                                    |             |
| 通信方式 C RS232C C RS422/485(2線式) C RS422/485(4線式)                                                                                                    |             |
| 通信速度 19200 💌                                                                                                    |             |
| データ長 07 08                                                                                                    |             |
| パリティ 〇 なし ④ 偶数 〇 奇数                                                                                                    |             |
| ストップビット 💿 1 💿 2                                                                                                    |             |
| フロー制御                                                                                                    |             |
| タイムアウト 3 🗮 (sec)                                                                                                    |             |
| UF51 2 🗮                                                                                                    |             |
| 送信ウェイト 10 🚍 (ms)                                                                                                    |             |
|                                                                                                    |             |
| RS232Cの場合、9番ピンをRI(入力)にするか VOC(5) V電源供給)                                                                                                    |             |
| にするかを選択できます。デジタル製RS2320アイソレーションユニットを使用する場合は、VCOを選択してください。                                                                                                    |             |
|                                                                                                    |             |
| 接続可能台数 31台 機器を追加                                                                                                    |             |
|                                                                                                    | 間接機器        |
|                                                                                                    | 追加          |
| Image: A state of the state of the state | <b>-</b> 10 |

機器設定

設定画面を表示するには、[接続機器設定]の[機器別設定]から設定したい接続機器の 🏬 ([設定]) をクリックします。

複数の接続機器を接続する場合は、[接続機器設定]の[機器別設定]から[機器を追加]をクリック することで、接続機器を増やすことができます。

| 💰 個別機器設定       |                                          | × |
|----------------|------------------------------------------|---|
| PLC1           |                                          |   |
| シリーズ<br>機器アドレス | NX-D15/25/35                             |   |
|                | 20月月日 20月日 20月日 20月日 20月日 20月日 20月日 20月日 |   |
|                | OK( <u>O</u> ) キャンセル                     |   |

#### 接続機器の設定

接続機器の設定は Smart Loader Package (SLP-NX)で行います。 詳細は接続機器のマニュアルを参照してください。

- 1 Smart Loader Package を起動します。
- 2 [オンライン]メニューから [実モジュール構成]を選択します。
- 3 [全体]タブの[編集]ボタンをクリックします。
- 4 [通信設定]ボタンをクリックします。
- 5 [RS-485 詳細設定] タブを選択し、以下のように設定します。

| 設定項目           | 設定値          |
|----------------|--------------|
| RS-485 機器アドレス  | 127          |
| RS-485 プロトコル   | MODBUS (RTU) |
| RS-485 伝送速度    | 19200bps     |
| RS-485 ビット長    | 8 ビット        |
| RS-485 パリティ有無  | 偶数パリティ       |
| RS-485 ストップビット | 1ストップビット     |
| RS-485 最小応答時間  | 3            |

6 [OK] ボタンをクリックします。

7 [書き込み]ボタンをクリックし、設定内容を接続機器に送信します。

3.2 設定例 2

GP-Pro EX の設定

通信設定

設定画面を表示するには、[プロジェクト]メニューの[システム設定]-[接続機器設定]をクリック します。

| 144/4-48/221                                                  |            |
|---------------------------------------------------------------|------------|
| 1307218681                                                    |            |
| 概要                                                            | 接続機器変更     |
| メーカー アズビル(株) シリーズ MODBUS SIO マスタ                              | ポート COM1   |
| 文字列データモード 2 変更                                                |            |
|                                                               |            |
|                                                               |            |
| 通信方式                                                          | 5(4線式)     |
| 通信速度 19200 💌                                                  |            |
| データ長 〇 7 💿 8                                                  |            |
| パリティ 🔿 なし 💿 偶数 🔿 奇数                                           |            |
| ストップビット                                                       |            |
| 7ロー制御 💿 なし 💿 ER(DTR/CTS) 🔿 XON/XOFF                           |            |
| タイムアウト 3 💼 (sec)                                              |            |
| リトライ 2 🗄                                                      |            |
| 送信ウェイト 10 🛨 (ms)                                              |            |
|                                                               |            |
| RS232Cの場合、9番ピンをRI(入力)にするかVCC(5V電源供給)                          |            |
| にするかを選択できます。デジタル製RS232Cアイソレーションユニッ<br>トを使用する提合け、VCCを選択してください。 |            |
|                                                               | 加期設定       |
| 機器別設定                                                         |            |
| 接続可能台数 31台 <u>機器を追加</u>                                       |            |
|                                                               | 間接機器       |
| No. 機器名 設定 設定                                                 | 追加         |
| 】 1  PLC1   ユニット ID=127,シリーズ=NX-D15/25/35                     | <b>5</b> . |

機器設定

設定画面を表示するには、[接続機器設定]の[機器別設定]から設定したい接続機器の 🏬 ([設定]) をクリックします。

複数の接続機器を接続する場合は、[接続機器設定]の[機器別設定]から[機器を追加]をクリック することで、接続機器を増やすことができます。

| 🏄 個別機器設定 |                | ×     |
|----------|----------------|-------|
| PLC1     |                |       |
| シリーズ     | NX-D15/25/35   | •     |
| 機器アドレス   | 127 🔆          |       |
|          |                | 初期設定  |
|          | OK( <u>O</u> ) | キャンセル |

接続機器の設定

接続機器の設定は Smart Loader Package (SLP-NX) および CMC10L のディップスイッチで行います。 詳細は接続機器のマニュアルを参照してください。

接続機器の通信設定

- 1 Smart Loader Package を起動します。
- 2 [オンライン]メニューから [実モジュール構成]を選択します。
- 3 [全体]タブの[編集]ボタンをクリックします。
- 4 [通信設定]ボタンをクリックします。
- 5 [RS-485 詳細設定] タブを選択し、以下のように設定します。

| 設定項目           | 設定値          |
|----------------|--------------|
| RS-485 機器アドレス  | 127          |
| RS-485 プロトコル   | MODBUS (RTU) |
| RS-485 伝送速度    | 19200bps     |
| RS-485 ビット長    | 8ビット         |
| RS-485 パリティ有無  | 偶数パリティ       |
| RS-485 ストップビット | 1 ストップビット    |
| RS-485 最小応答時間  | 3            |

6 [OK] ボタンをクリックします。

7 [書き込み]ボタンをクリックし、設定内容を接続機器に送信します。

CMC10L (リンク I/F)の通信設定

CMC10Lのディップスイッチを以下のように設定します。

・ ディップスイッチ

| スイッチ<br>番号 | 設定値 | 設定内容           |
|------------|-----|----------------|
| 1          | OFF |                |
| 2          | ON  | 19200          |
| 3          | ON  |                |
| 4          | ON  |                |
| 5          | ON  | 1 キャラクタ 11 ビット |
| 6          | OFF |                |
| 7          | ON  | LED 点灯:電源 ON   |
| 8          | ON  | 終端抵抗 150       |

• モード切替スイッチ

| スイッチ      | 設定値      |
|-----------|----------|
| モード切替スイッチ | TERMINAL |

## 4 設定項目

表示器の通信設定は GP-Pro EX、または表示器のオフラインモードで設定します。 各項目の設定は接続機器の設定と一致させる必要があります。

#### 4.1 GP-Pro EX での設定項目

通信設定

設定画面を表示するには、[プロジェクト]メニューの[システム設定]-[接続機器設定]をクリック します。

| 接続機器1                                                                      |              |
|----------------------------------------------------------------------------|--------------|
| 概要                                                                         | 接続機器変更       |
| メーカー (アズビル(株) シリーズ (MODBUS SIO マスタ                                         | ポート  COM1 .  |
| 文字列データモード 2 変更                                                             |              |
| 通信設定                                                                       |              |
| 通信方式                                                                       | (元泉          |
| 通信速度 19200 💌                                                               |              |
| データ長 〇 7 ④ 8                                                               |              |
| パリティ 🔿 なし 💿 偶数 🔿 奇数                                                        |              |
| ストップビット 💿 1 💿 2                                                            |              |
| フロー制御 💿 なし 💿 ER(DTR/CTS) 🔿 XON/XOFF                                        |              |
| タイムアウト 3 💼 (sec)                                                           |              |
| UF54 2 🗄                                                                   |              |
| 送信ウェイト 10 💼 (ms)                                                           |              |
| RI/VCC CRI CVCC                                                            |              |
| RS232Cの場合、9番ピンをRI(人力)にするかVOC(5V電源供給)<br>にするかを確抗できます。デジタル製RS232Cアイソレージョンフェッ |              |
| ドを使用する場合は、VOOを選択してください。                                                    | 設定           |
| ·····································                                      |              |
| 接続可能台数 31台 <u>機器を追加</u>                                                    |              |
| No 桦器名 語宏                                                                  | 間接機器         |
| 1 PIC1                                                                     |              |
|                                                                            | <u> </u> ∓]] |

| 設定項目    | 設定内容                                                                                                    |
|---------|----------------------------------------------------------------------------------------------------|
|         | 接続機器と通信する通信方式を選択します。                                                                                                    |
| 通信方式    | 重要     通信設定を行う場合、[通信方式]は表示器のシリアルインターフェイスの仕様     を確認し、正しく設定してください。シリアルインターフェイスが対応してい     ない通信方式を選択した場合の動作は保証できません。シリアルインターフェ |
|         | イスの仕様については表示器のマニュアルを参照してください。                                                                                               |
| 通信速度    | 接続機器と表示器間の通信速度を選択します。                                                                                                    |
| データ長    | データ長を選択します。                                                                                                    |
| パリティ    | パリティチェックの方法を選択します。                                                                                                    |
| ストップビット | ストップビット長を選択します。                                                                                                    |
| フロー制御   | 送受信データのオーバーフローを防ぐために行う通信制御方式を選択します。                                                                                         |
| タイムアウト  | 表示器が接続機器からの応答を待つ時間 (s) を「1 ~ 127」で入力します。                                                                                    |

| 設定項目   | 設定内容                                                                                                    |
|--------|----------------------------------------------------------------------------------------------------|
| リトライ   | 接続機器からの応答がない場合に、表示器がコマンドを再送信する回数を「0~<br>255」で入力します。                                                                        |
| 送信ウェイト | 表示器がパケットを受信してから、次のコマンドを送信するまでの待機時間<br>(ms)を「0 ~ 5000」で入力します。                                                               |
| RI/VCC | 通信方式で RS232C を選択した場合に 9 番ピンの RI/VCC を切り替えます。<br>IPC と接続する場合は IPC の切替スイッチで RI/5V を切り替える必要がありま<br>す。詳細は IPC のマニュアルを参照してください。 |

| MEMO | <ul> <li>間接機器については GP-Pro EX リファレンスマニュアルを参照してください。</li> </ul> |
|------|---------------------------------------------------------------|
|      | 参照:GP-Pro EX リファレンスマニュアル「運転中に接続機器を切り替えたい(間接<br>機器指定 )」        |

#### 機器設定

設定画面を表示するには、[接続機器設定]の[機器別設定]から設定したい接続機器の 🏬 ([設定]) をクリックします。

複数の接続機器を接続する場合は、[接続機器設定]の[機器別設定]から[機器を追加]をクリック することで、接続機器を増やすことができます。

| 💣 個別機器設定 |              | ×     |
|----------|--------------|-------|
| PLC1     |              |       |
| シリーズ     | NX-D15/25/35 | •     |
| 機器アドレス   | 127          |       |
|          |              | 初期設定  |
|          | OK(Q)        | キャンセル |

| 設定項目   | 設定内容                         |
|--------|------------------------------|
| シリーズ   | 接続機器のシリーズを選択します。             |
| 機器アドレス | 接続機器の機器アドレスを「1 ~ 247」で入力します。 |

4.2 オフラインモードでの設定項目

 MEMO
 ・ オフラインモードへの入り方や操作方法は保守 / トラブル解決ガイドを参照してく

 ださい。

参照:保守/トラブル解決ガイド「オフラインモードについて」

 オフラインモードは使用する表示器によって 1 画面に表示できる設定項目数が異な ります。詳細はリファレンスマニュアルを参照してください。

#### 通信設定

設定画面を表示するには、オフラインモードの[周辺機器設定]から[接続機器設定]をタッチしま す。表示された一覧から設定したい接続機器をタッチします。

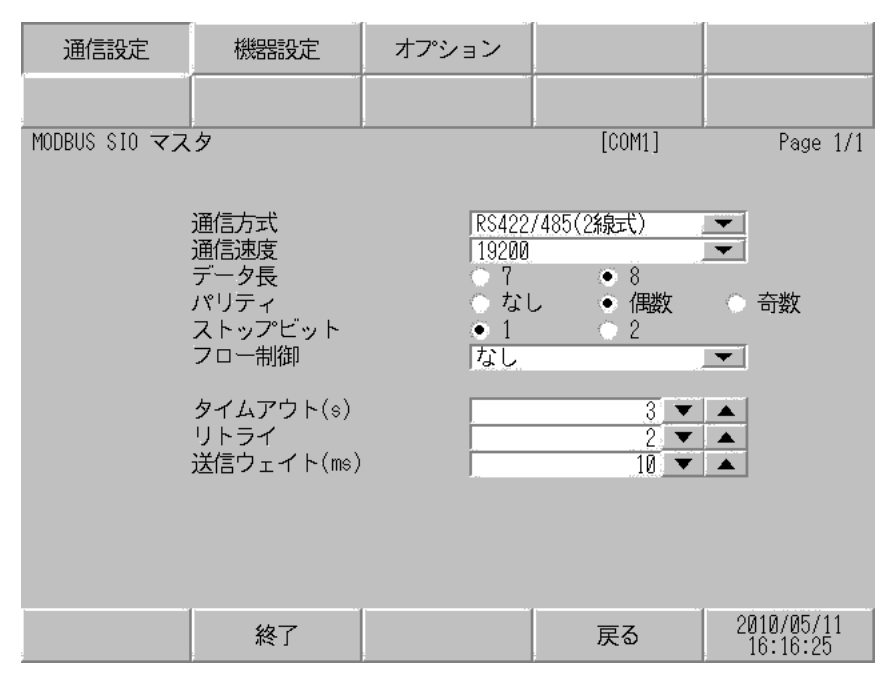

| 設定項目    | 設定内容                                                                                                    |
|---------|----------------------------------------------------------------------------------------------------|
|         | 接続機器と通信する通信方式を選択します。                                                                                                    |
| 通信方式    | 重要<br>通信設定を行う場合、[通信方式]は表示器のシリアルインターフェイスの仕様<br>を確認し、正しく設定してください。シリアルインターフェイスが対応してい<br>ない通信方式を選択した場合の動作は保証できません。シリアルインターフェ<br>イスの仕様については表示器のマニュアルを参照してください。 |
| 通信速度    | 接続機器と表示器間の通信速度を選択します。                                                                                                    |
| データ長    | データ長を選択します。                                                                                                    |
| パリティ    | パリティチェックの方法を選択します。                                                                                                    |
| ストップビット | ストップビット長を選択します。                                                                                                    |
| フロー制御   | 送受信データのオーバーフローを防ぐために行う通信制御方式を選択します。                                                                                                    |
| タイムアウト  | 表示器が接続機器からの応答を待つ時間 (s) を「1 ~ 127」で入力します。                                                                                                    |

| 設定項目   | 設定内容                                                       |
|--------|------------------------------------------------------------|
| リトライ   | 接続機器からの応答がない場合に、表示器がコマンドを再送信する回数を「0~<br>255」で入力します。        |
| 送信ウェイト | 表示器がパケットを受信してから、次のコマンドを送信するまでの待機時間<br>(ms)を「0~5000」で入力します。 |

#### 機器設定

設定画面を表示するには、[周辺機器設定]から[接続機器設定]をタッチします。表示された一覧から設定したい接続機器をタッチし、[機器設定]をタッチします。

| 通信設定          | 機器設定   | オプション |        |                        |
|---------------|--------|-------|--------|------------------------|
|               |        |       |        |                        |
| MODBUS SIO マス | 9      |       | [COM1] | Page 1/1               |
| 接続            | 器名 PLC | 01    |        | -                      |
|               | 機器アドレス |       | 127 💌  |                        |
|               |        |       |        |                        |
|               |        |       |        |                        |
|               |        |       |        |                        |
|               |        |       |        |                        |
|               |        |       |        |                        |
|               |        |       |        |                        |
|               |        |       |        |                        |
|               | 終了     |       | 戻る     | 2010/05/11<br>16:16:29 |

| 設定項目   | 設定内容                                                            |
|--------|-----------------------------------------------------------------|
| 接続機器名  | 設定する接続機器を選択します。接続機器名は GP-Pro EX で設定する接続機器の<br>名称です。(初期値 [PLC1]) |
| 機器アドレス | 接続機器の機器アドレスを「1 ~ 247」で入力します。                                    |

### オプション

設定画面を表示するには、[周辺機器設定]から[接続機器設定]をタッチします。表示された一覧から設定したい接続機器をタッチし、[オプション]をタッチします。

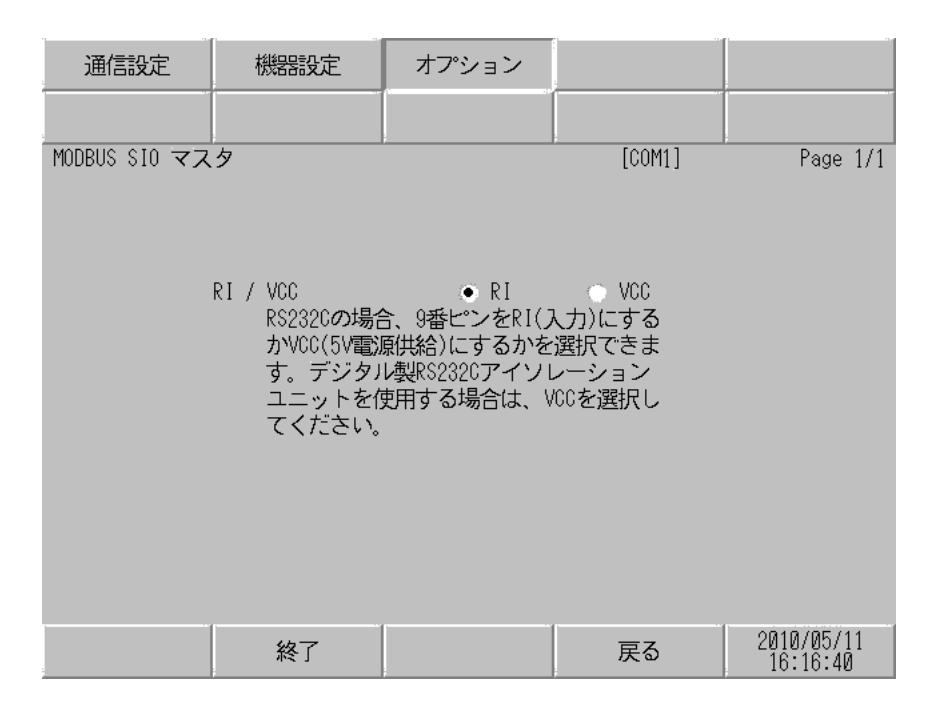

| 設定項目   | 設定内容                                                                                                    |  |
|--------|----------------------------------------------------------------------------------------------------|--|
| RI/VCC | 通信方式でRS232Cを選択した場合に9番ピンのRI/VCCを切り替えます。<br>IPCと接続する場合はIPCの切替スイッチでRI/5Vを切り替える必要があります。詳細はIPCのマニュアルを参照してください。 |  |
| мемо   | GP-4100 シリーズ、GP-4*01TM、LT-4*01TM および LT-Rear Module の場合、オフラ<br>インモードに [ オプション ] の設定はありません。                |  |

## 5 結線図

以下に示す結線図とアズビル㈱が推奨する結線図が異なる場合がありますが、本書に示す結線図でも 動作上問題ありません。

- 接続機器本体の FG 端子は D 種接地を行ってください。詳細は接続機器のマニュアルを参照して ください。
- 表示器内部で SG と FG は接続されています。接続機器と SG を接続する場合は短絡ループが形成 されないようにシステムを設計してください。
- ノイズなどの影響で通信が安定しない場合はアイソレーションユニットを接続してください。

結線図 1

| 表示器<br>(接続ポート)                                                                                                    |          | ケーブル                                                                                                    | 備考            |
|----------------------------------------------------------------------------------------------------|----------|----------------------------------------------------------------------------------------------------|---------------|
| GP3000 <sup>1</sup> ( COM1 )<br>AGP-3302B ( COM2 )<br>GP-4*01TM (COM1)<br>ST <sup>2</sup> ( COM2 )<br>LT3000 ( COM1 ) | 1A<br>1B | <ul> <li>(株)デジタル製 COM ポート変換アダプタ<br/>CA3-ADPCOM-01</li></ul>                                                                                                    | ケーブル長:500m 以内 |
| GP3000 <sup>3</sup> ( COM2 )                                                                                          | 1C<br>1D | <ul> <li>(株)デジタル製 オンラインアダプタ<br/>CA4-ADPONL-01</li> <li>+</li> <li>(株)デジタル製 コネクタ端子台変換アダプタ<br/>CA3-ADPTRM-01</li> <li>+</li> <li>自作ケーブル</li> <li>(株)デジタル製 オンラインアダプタ<br/>CA4-ADPONL-01</li> <li>+</li> <li>自作ケーブル</li> </ul> | ケーブル長:500m 以内 |
| IPC <sup>4</sup>                                                                                                    | 1E<br>1F | <ul> <li>(株)デジタル製 COM ポート変換アダプタ<br/>CA3-ADPCOM-01</li></ul>                                                                                                    | ケーブル長:500m 以内 |
| GP-4106 ( COM1 )                                                                                                    | 1G       | 自作ケーブル                                                                                                    | ケーブル長:500m 以内 |
| GP-4107 ( COM1 )<br>GP-4*03T <sup>5</sup> ( COM2 )<br>GP-4203T ( COM1 )                                               | 1H       | 自作ケーブル                                                                                                    | ケーブル長:500m 以内 |

| 表示器<br>(接続ポート)                                                         | ケーブル |                                                                      | 備考            |
|------------------------------------------------------------------------|------|----------------------------------------------------------------------|---------------|
| GP4000 <sup>6</sup> ( COM2 )<br>GP-4201T ( COM1 )<br>SP5000 ( COM1/2 ) | 11   | (株)デジタル製 RS-422 端子台変換アダプタ<br>PFXZCBADTM1 <sup>7</sup><br>+<br>自作ケーブル | ケーブル長:500m 以内 |
|                                                                        | 1B   | 自作ケーブル                                                               |               |
| LT-4*01TM (COM1)<br>LT-Rear Module<br>(COM1)                           | 1J   | (株)デジタル製 RJ45 RS-485 ケーブル (5m)<br>PFXZLMCBRJR81                      | ケーブル長:200m 以内 |

1 AGP-3302B を除く全 GP3000 機種

2 AST-3211A および AST-3302B を除く全 ST 機種

- 3 GP-3200 シリーズおよび AGP-3302B を除く全 GP3000 機種
- 4 RS-422/485 (2 線式) で通信できる COM ポートのみ使用できます。 <sup>(2)</sup> IPC の COM ポートについて (5 ページ)
- 5 GP-4203T を除く
- 6 GP-4100 シリーズ、GP-4\*01TM、GP-4201T および GP-4\*03T を除く全 GP4000 機種
- 7 RS-422 端子台変換アダプタの代わりにコネクタ端子台変換アダプタ (CA3-ADPTRM-01) を使用する 場合、1A の結線図を参照してください。

#### 1A)

#### 1:1 接続の場合

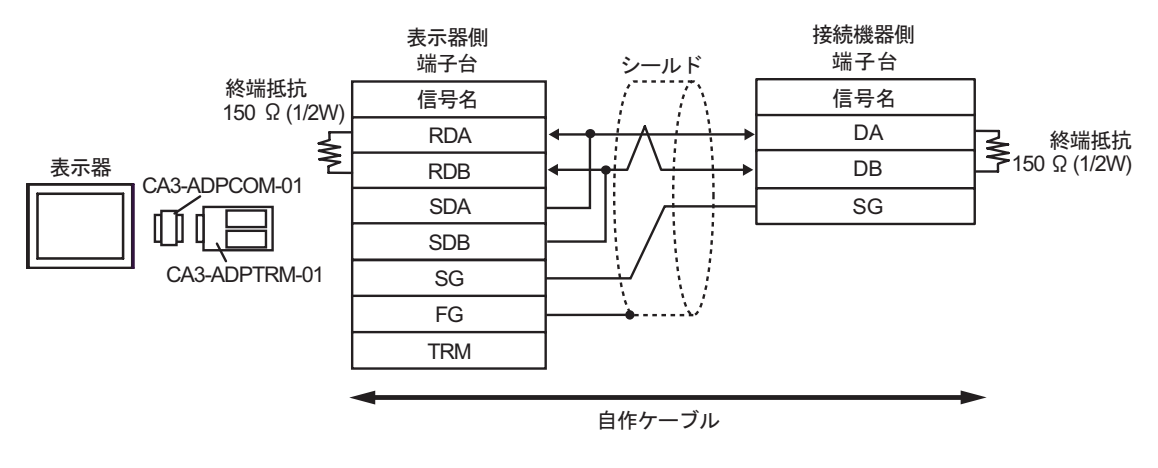

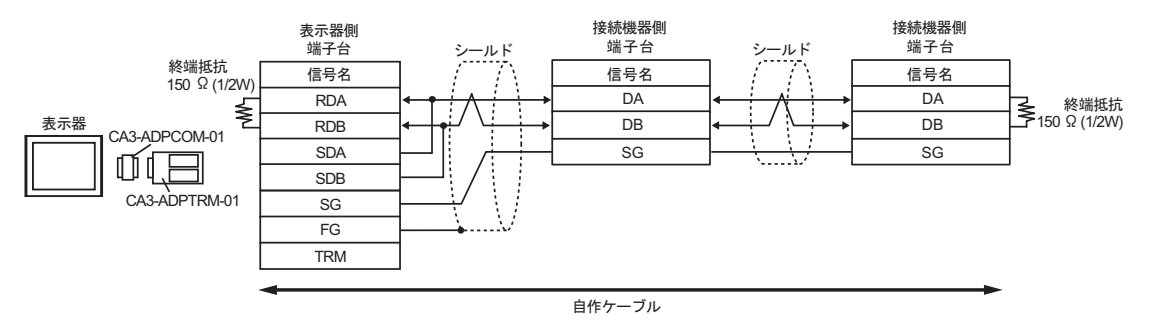

#### 1B)

1:1 接続の場合

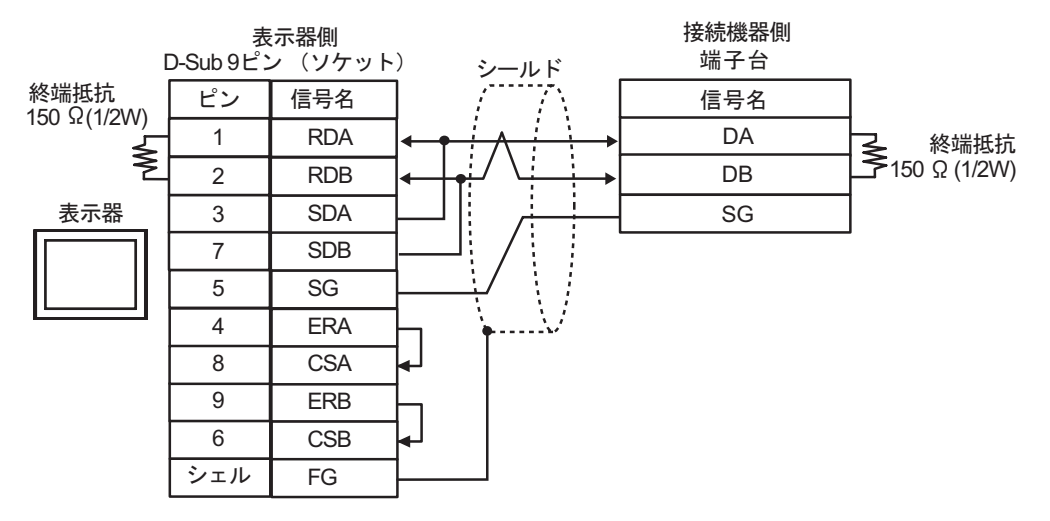

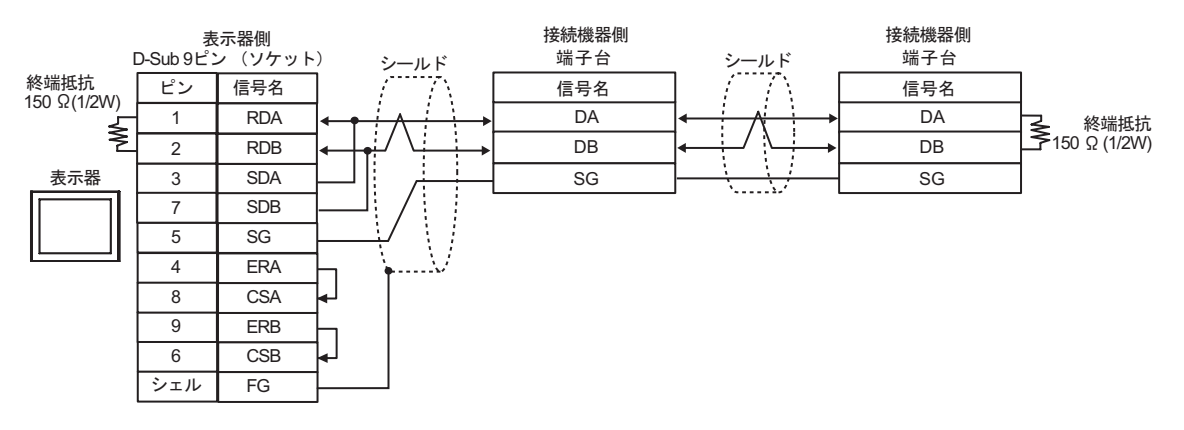

1C)

#### 1:1 接続の場合

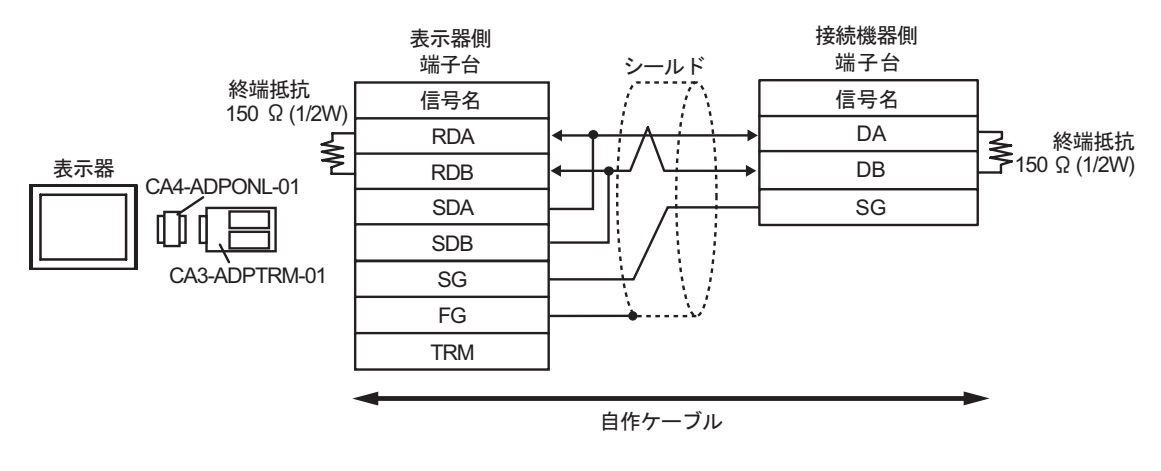

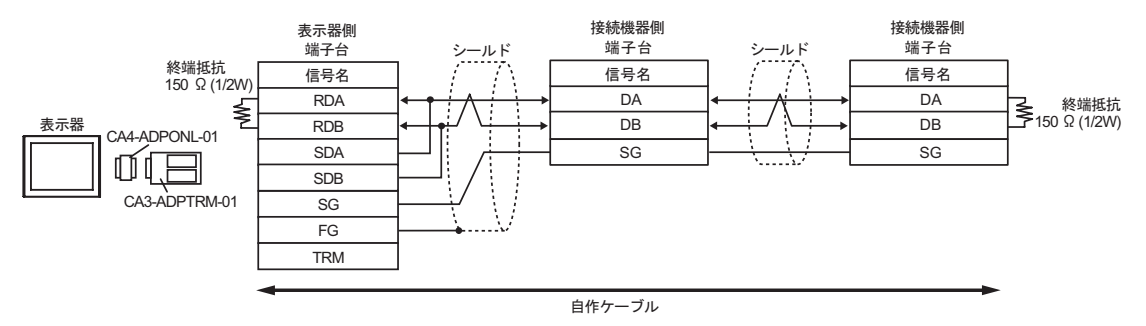

#### 1D)

1:1 接続の場合

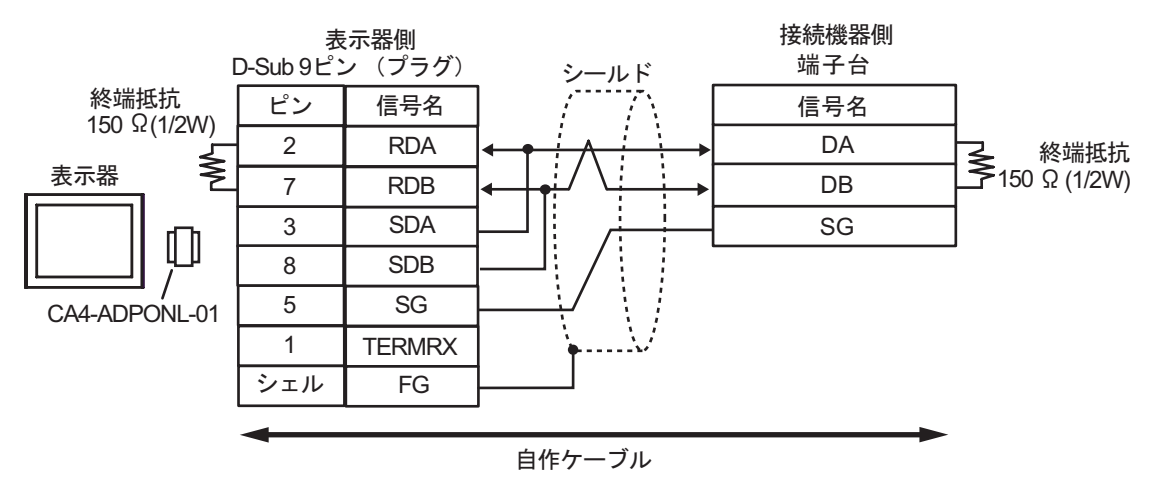

• 1:n 接続の場合

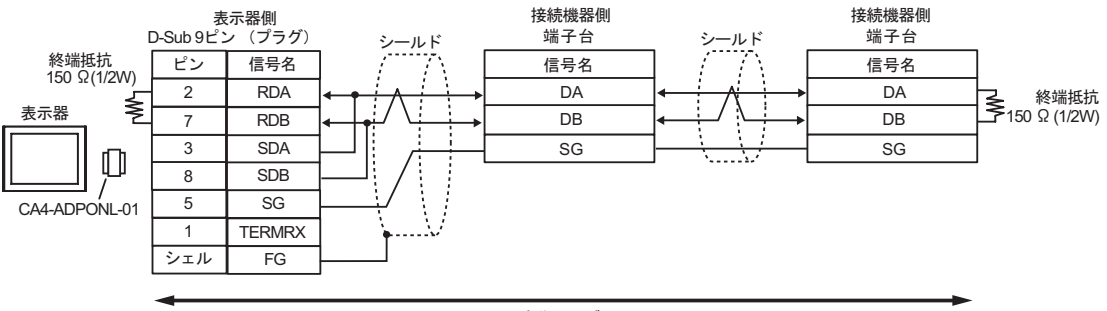

自作ケーブル

#### 1E)

#### 1:1 接続の場合

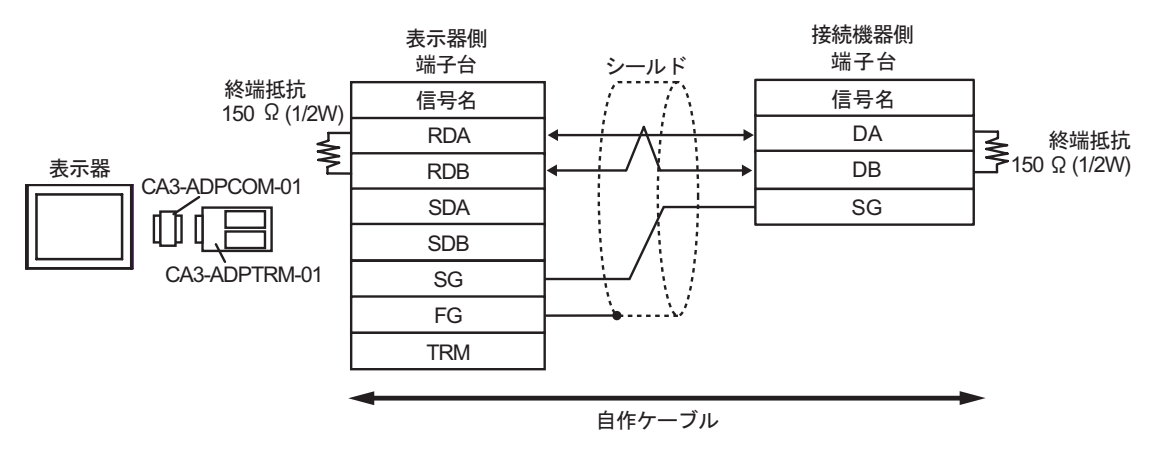

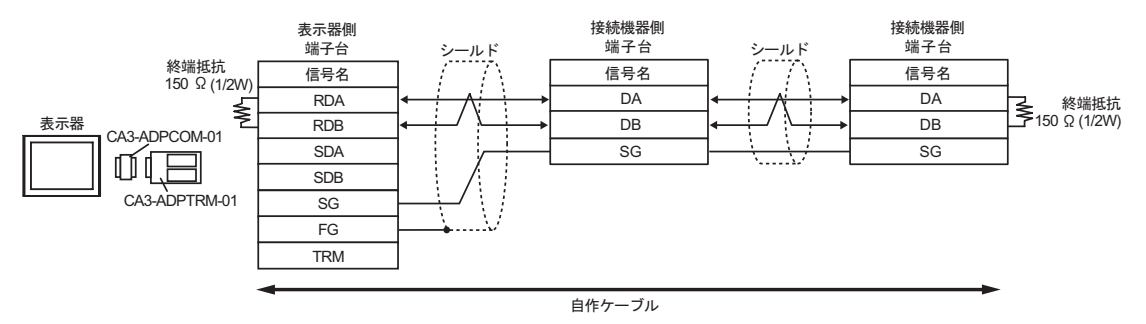

1F)

1:1 接続の場合

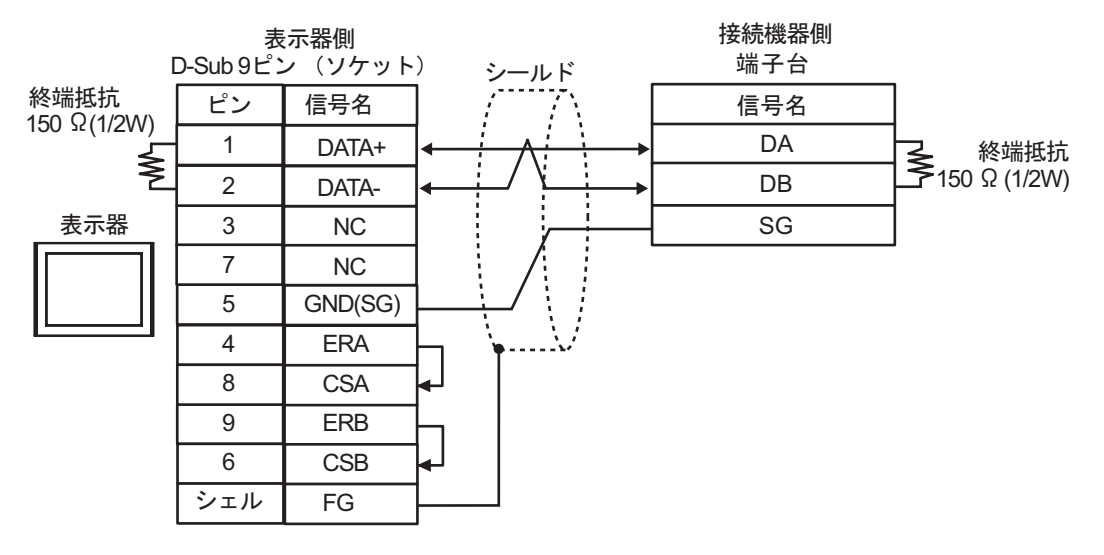

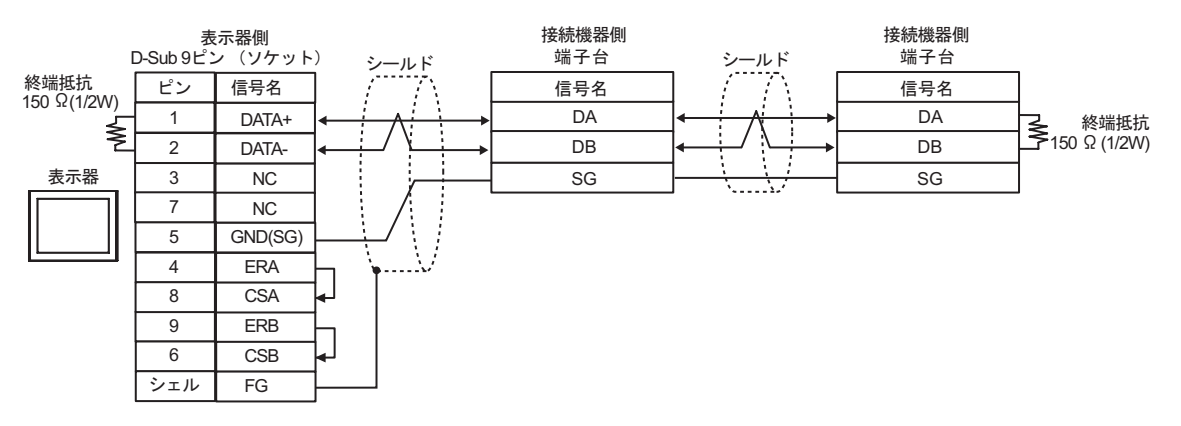

1G)

1:1 接続の場合

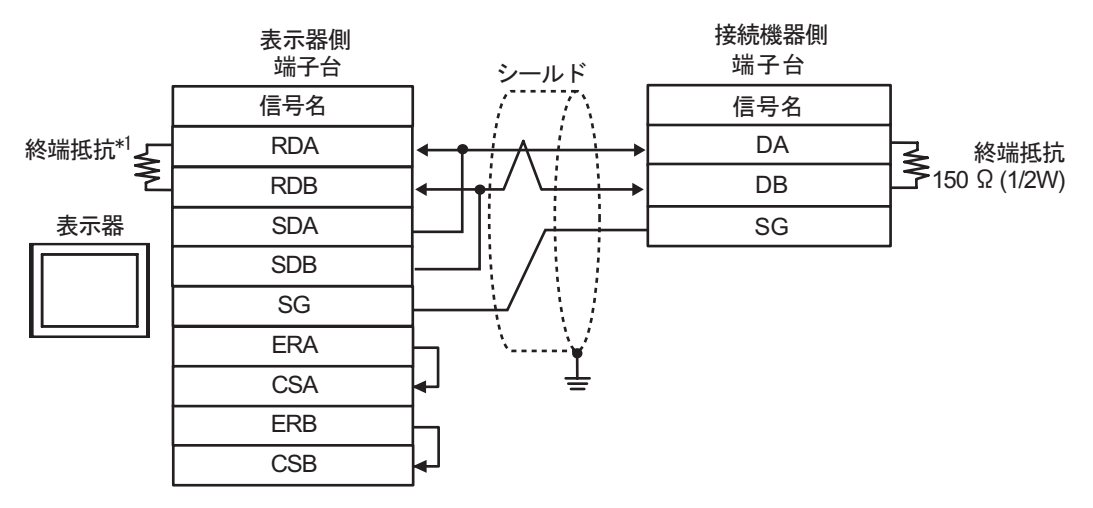

• 1:n 接続の場合

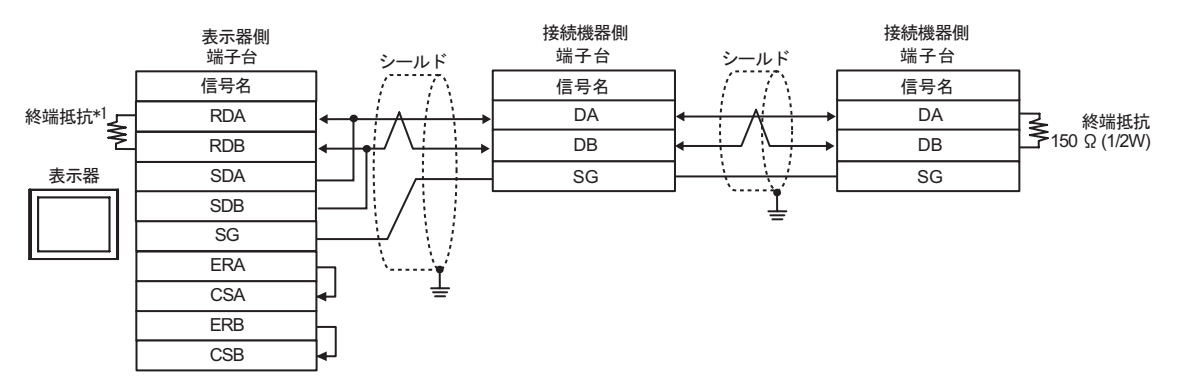

\*1 表示器に内蔵している抵抗を終端抵抗として使用します。表示器背面のディップスイッチを以下 のように設定してください。

| ディップスイッチ | 設定内容 |
|----------|------|
| 1        | OFF  |
| 2        | OFF  |
| 3        | ON   |
| 4        | ON   |

1H)

1:1 接続の場合

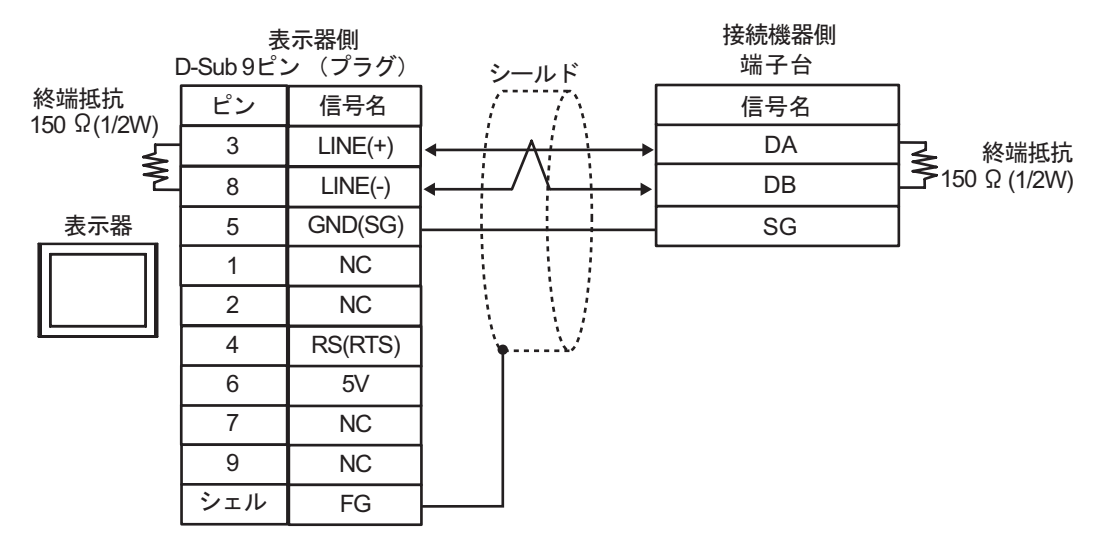

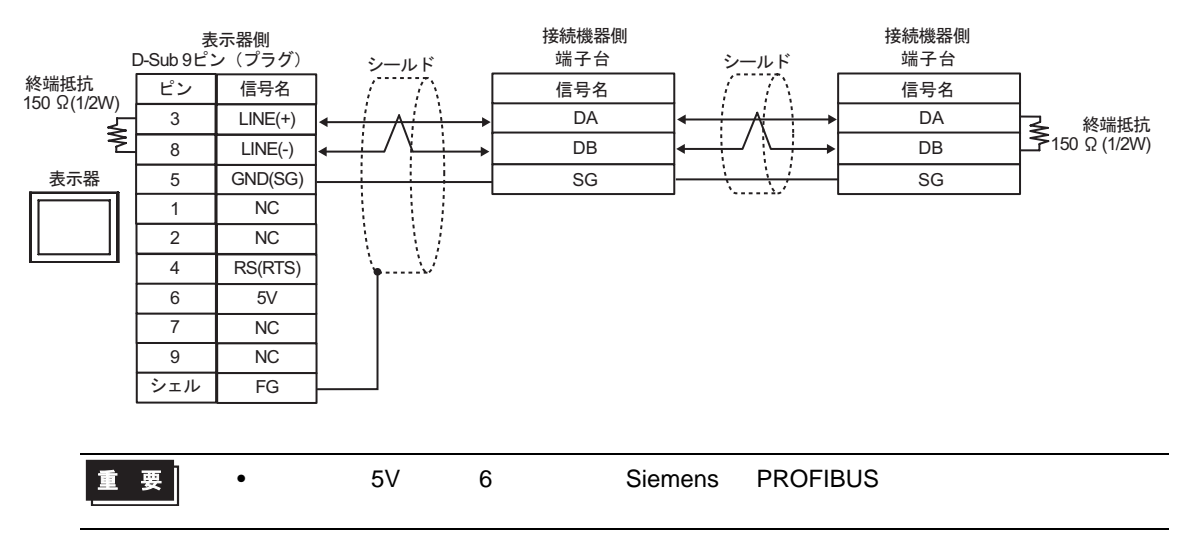

| MEMO | ・GP-4107 の COM では SG と FG が絶縁されています。 |  |
|------|--------------------------------------|--|

#### 1I)

1:1 接続の場合

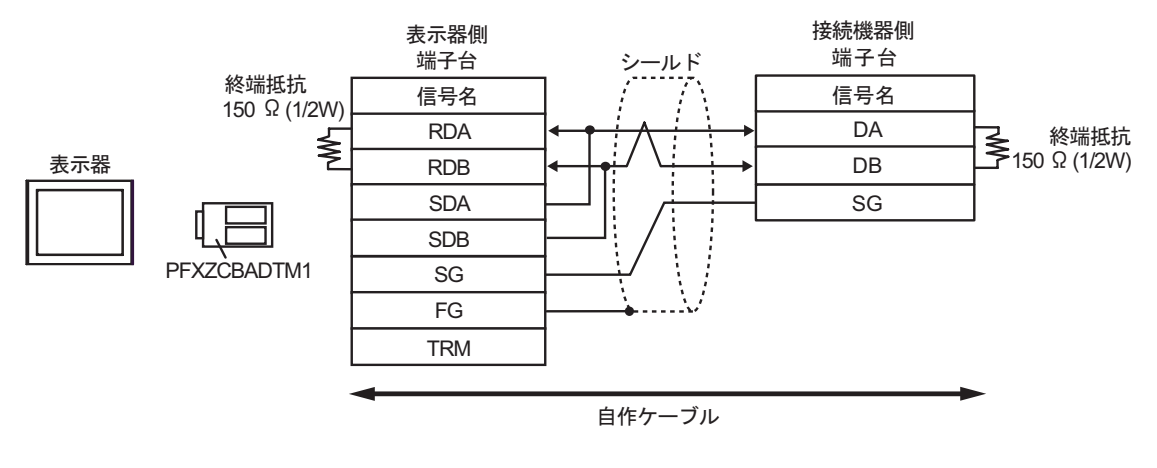

1:n 接続の場合

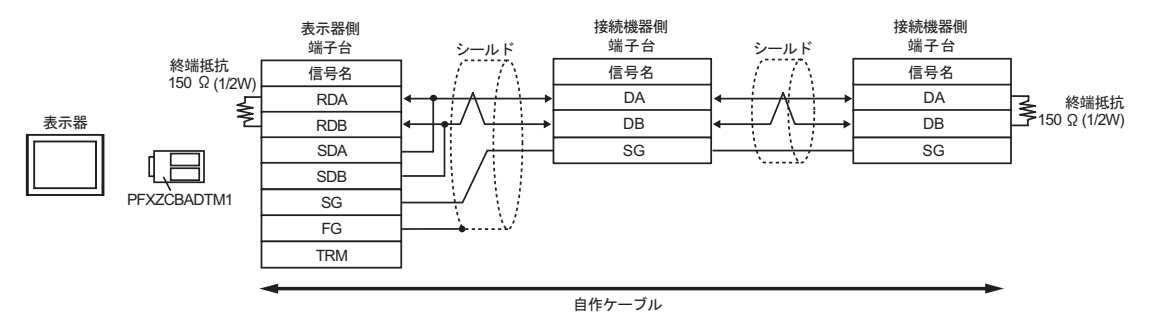

1J)

1:1 接続の場合

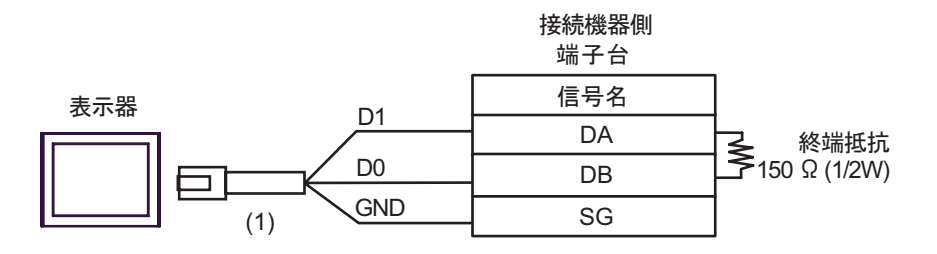

• 1:n 接続の場合

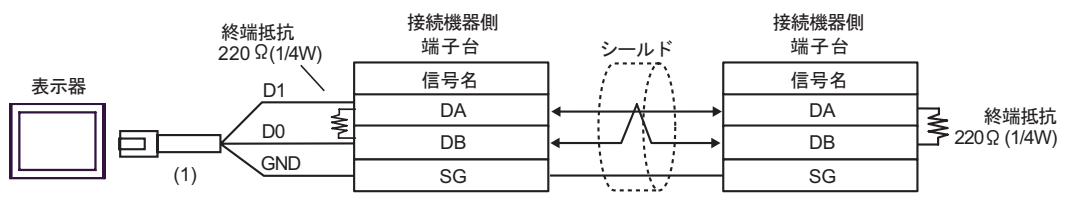

自作ケーブル

| 番号  | 名称                                              | 備考 |
|-----|-------------------------------------------------|----|
| (1) | (株)デジタル製 RJ45 RS-485 ケーブル (5m)<br>PFXZLMCBRJR81 |    |

結線図 2

| 表示器<br>(接続ポート)                                                                                                    |    | ケーブル                                             | 備考           |
|----------------------------------------------------------------------------------------------------|----|--------------------------------------------------|--------------|
| GP3000 ( COM1 )<br>GP4000 <sup>1</sup> ( COM1 )<br>SP5000 ( COM1/2 )<br>ST ( COM1 )<br>LT3000 ( COM1 )<br>IPC <sup>2</sup><br>PC/AT | 2A | 自作ケーブル                                           | ケーブル長:15m 以内 |
| GP-4105 ( COM1 )                                                                                                    | 2B | 自作ケーブル                                           | ケーブル長:15m 以内 |
| LT-4*01TM (COM1)<br>LT-Rear Module<br>(COM1)                                                                                        | 2C | (株)デジタル製 RJ45 RS-232C ケーブル (5m)<br>PFXZLMCBRJR21 | ケーブル長:5m 以内  |

1 GP-4100 シリーズおよび GP-4203T を除く全 GP4000 機種

2 RS-232C で通信できる COM ポートのみ使用できます。
 IPC の COM ポートについて(5ページ)

2A)

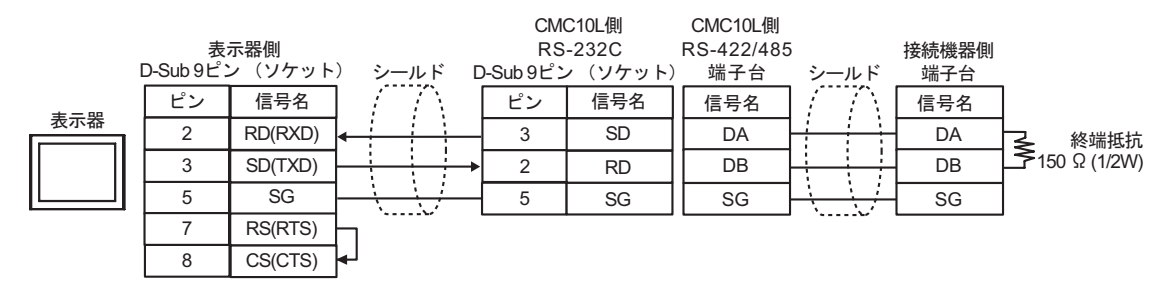

2B)

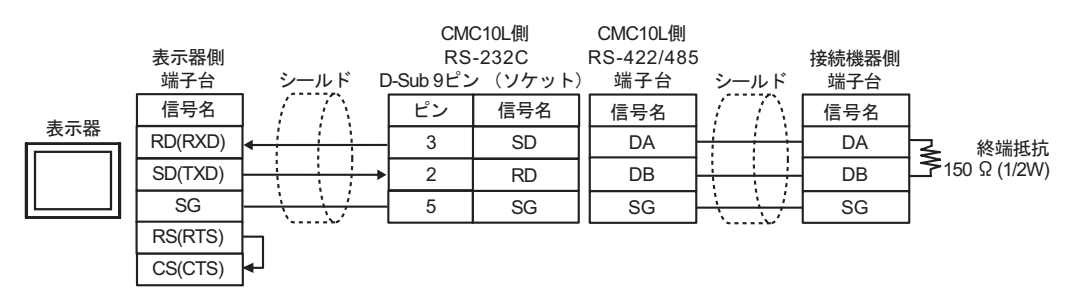

2C)

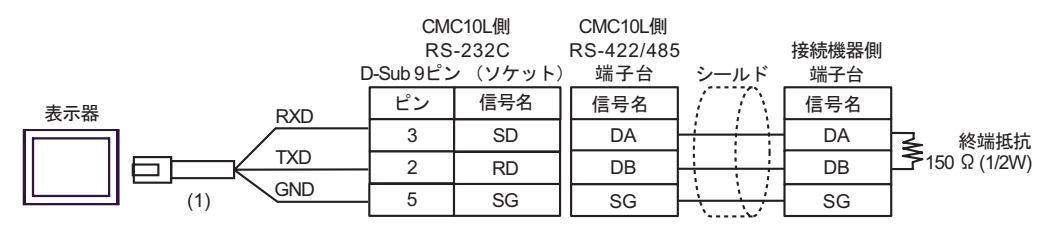

| 番号  | 名称                                               | 備考 |
|-----|--------------------------------------------------|----|
| (1) | (株)デジタル製 RJ45 RS-232C ケーブル (5m)<br>PFXZLMCBRJR21 |    |

## 使用可能デバイス

使用可能なデバイスアドレスの範囲を下表に示します。ただし、実際にサポートされるデバイスの範囲は接続機器によって異なりますので、ご使用の接続機器のマニュアルで確認してください。

接続機器のアドレスは以下のダイアログで入力します。

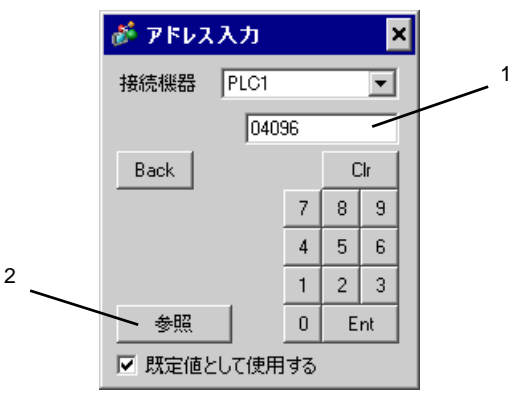

1. アドレス

アドレスを入力します。

2. 参照

使用できるパラメータのリストが表示されます。 使用するパラメータをクリックして「選択」を押すと、アドレス が入力されます。

Land はシステムデータエリアに指定できます。

| デバイス | ビットアドレス             | ワードアドレス       | 32<br>bits | 備考  |
|------|---------------------|---------------|------------|-----|
| データ  | 04096.00 ~ 36678.15 | 04096 ~ 36678 | [L/H]      | 1 2 |

1 1 ビット書込みを行うと、いったん表示器が接続機器の該当するワードアドレスを読込み、読込んだワードアドレスにビットを立てて接続機器に戻します。表示器が接続機器のデータを読込んで返す間に、そのワードアドレスへ接続機器で書込み処理を行うと、正しいデータが書込めない場合があります。

2 アドレスがシステムエリア外の場合、エラーになります。

| MEMO | <ul> <li>・読出し専用アドレスがあります。デバイスの読出し、書込み時の注意事項は接続機器のマニュアルを参照してください。</li> </ul>                                      |
|------|----------------------------------------------------------------------------------------------------|
|      | <ul> <li>接続機器で使用できるシステムエリア設定は読込みエリアサイズのみです。読込み</li> <li>エリアサイズについては GP-Pro EX リファレンスマニュアルを参照してください。</li> </ul>   |
|      | 参照:GP-Pro EX リファレンスマニュアル「LS エリア(ダイレクトアクセス方式専<br>用エリア )」                                                          |
|      | ・ 表中のアイコンについてはマニュアル表記上の注意を参照してください。                                                                              |
|      | 「『「表記のルール」                                                                                                    |
|      | <ul> <li>存在しないアドレスを使用した場合でも、読み出しエラーが表示されない場合があ<br/>ります。この場合、読み出されたデータは0が保持されます。なお、書込みエラー<br/>は表示されます。</li> </ul> |

## 7 デバイスコードとアドレスコード

デバイスコードとアドレスコードはデータ表示器などのアドレスタイプで「デバイスタイプ&アドレス」を設定している場合に使用します。

| デバイス | デバイス名 | デバイスコード<br>(HEX) | アドレスコード |
|------|-------|------------------|---------|
| データ  | -     | 0000             | ワードアドレス |

## 8 エラーメッセージ

エラーメッセージは表示器の画面上に「番号:機器名:エラーメッセージ(エラー発生箇所)」のよう に表示されます。それぞれの内容は以下のとおりです。

| 項目       | 内容                                                                                                    |  |  |
|----------|----------------------------------------------------------------------------------------------------|--|--|
| 番号       | エラー番号                                                                                                    |  |  |
| 機器名      | エラーが発生した接続機器の名称。接続機器名は GP-Pro EX で設定する接続機器<br>の名称です。(初期値 [PLC1])                                                                                                    |  |  |
| エラーメッセージ | 発生したエラーに関するメッセージを表示します。                                                                                                    |  |  |
| エラー発生箇所  | <ul> <li>エラーが発生した接続機器の IP アドレスやデバイスアドレス、接続機器から信したエラーコードを表示します。</li> <li>MEMO</li> <li>IP アドレスは「IP アドレス (10 進数):MAC アドレス (16 進数)」のようにざれます。</li> <li>デバイスアドレスは「アドレス:デバイスアドレス」のように表示されます。</li> <li>受信エラーコードは「10 進数 [16 進数]」のように表示されます。</li> </ul> |  |  |

#### エラーメッセージの表示例

「RHAA035:PLC1: 書込み要求でエラー応答を受信しました ( 受信エラーコード :2[02H])」

| MEMO | ・ 受信したエラーコードの詳細 | は、接続機器のマニュアルを参照してください。     |
|------|-----------------|----------------------------|
|      | ・ ドライバ共通のエラーメッセ | ージについては「保守 / トラブル解決ガイド」の「表 |
|      | 示器で表示されるエラー」を   | 参照してください。                  |

#### 接続機器特有のエラーコード

| エラーコード<br>(HEX) | 内容                            |  |
|-----------------|-------------------------------|--|
| 01              | 該当 Function Code をサポートしていません。 |  |
| 02              | 指定されたデータアドレスは存在しません。          |  |
| 03              | データ値エラーです。                    |  |